## SIEMENS

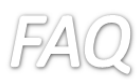

プログラムは必要なく、ハードウェアコンフィグの設定のみ必要となります。また、S7-1500は OPC UA server として構成することは可能ですが、Client にはなりません。

以下に設定手順を示します。

PLC のプロパティから OPC UA server をアクティベートします。

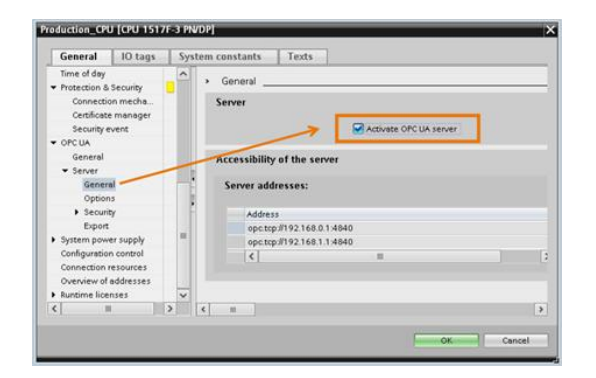

ご購入いただいた Runtime ライセンスを選択します。

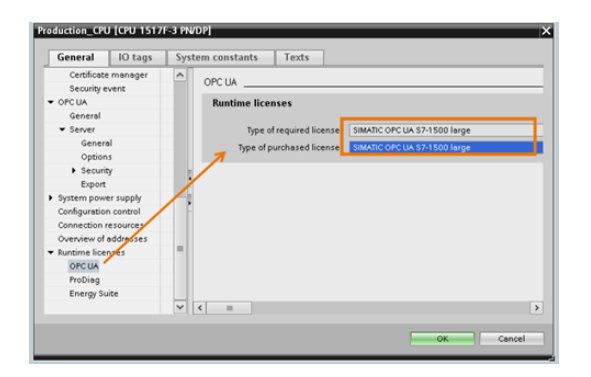

作成したタグが OPC UA からの読み書きが有効になっていることを確認します。

タグ作成時にデフォルトでチェックは入っています。

| PLC tag | gs           |         | -                          |                        |                            |
|---------|--------------|---------|----------------------------|------------------------|----------------------------|
| Name 🔺  |              | Address | Accessible from HMI/OPC UA | Writable from HMI/OPCU | Visible in HMI engineering |
| -0      | OPC_LIFE_SIG | %M0.0   |                            |                        |                            |
| m       | Add news     |         | Martin Martin              |                        | ×                          |

PLC のプロパティで OPC からのアクセス許可の項目にチェックを入れます。

| 166_1 [610 1515 £111]                         |                       |                          |                                                                               |
|-----------------------------------------------|-----------------------|--------------------------|-------------------------------------------------------------------------------|
| General IO tags                               | General IO tags Syste |                          |                                                                               |
| Web server                                    | ^                     | Constanting and the size |                                                                               |
| DNS configuration                             |                       | connection mechanisms    |                                                                               |
| Display                                       |                       |                          |                                                                               |
| Multilingual support                          |                       |                          | Permit access with PUTIGET communication from remote partner (PLC, HMI, OPC,) |
| Time of day                                   |                       |                          |                                                                               |
| <ul> <li>Protection &amp; Security</li> </ul> |                       |                          |                                                                               |
| Connection mechanisms                         |                       |                          |                                                                               |
| Certificate manager                           | 4                     |                          |                                                                               |
| Security event                                |                       |                          |                                                                               |
| OPC UA                                        |                       |                          |                                                                               |
| System power supply                           |                       |                          |                                                                               |
|                                               |                       |                          |                                                                               |

シーメンス株式会社 デジタルファクトリー事業本部 ファクトリーオートメーション部 SIMATIC 技術サポートグループ 技術問い合わせ先 https://www.siemens.com/jp/ja/ home/kigyou-jouhou/contactus/contact-fapa/contact-dfpdsss.html

Unrestricted

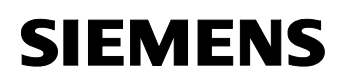

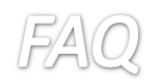

Client からサーバーのアドレスにアクセスします。

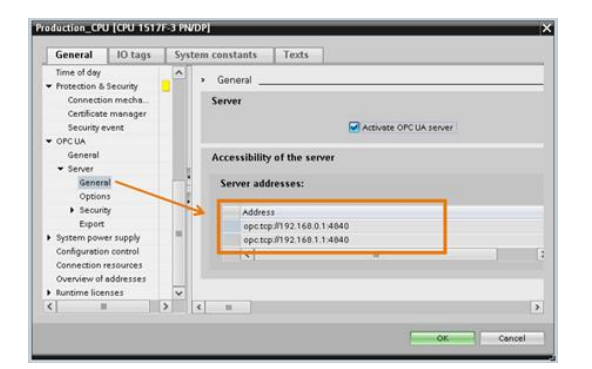

セキュリティ項目等詳細な設定をされる場合は下記マニュアル第9章 OPC UA server をご参照ください。

https://support.industry.siemens.com/cs/document/59192925/simatic-s7-1500-et-200mp-et-200sp-et-200al-et-200pro-communication?lc=en-WW

シーメンス株式会社 デジタルファクトリー事業本部 ファクトリーオートメーション部 SIMATIC 技術サポートグループ

Unrestricted

技術問い合わせ先 https://www.siemens.com/jp/ja/ home/kigyou-jouhou/contactus/contact-fapa/contact-dfpdsss.html